Десен бутон на мишката - Main menu - / настройки/ -

user name - 888888888 , pass. 88888888 /фабрично зададени / - Setting- General

време, час, часови пояс, при смяна се запомня с Save горе и Save долу.

HDD overwrite- при запълване на диска се изтриват най-старите записи , за да има място за новите

Pack every - дължина на файла с видеозаписи в минути

DVR No - брой канали

PAL

Auto logout- 10 min - време за автом.изкл. на логнатия потребител

десен бутон - излиза от това меню

**Encode** -по отделно настройки за всеки канал; при задаване на "all channel" не запомня настр. H264

D1 / 720x576 pixel

25 fps / кадри за всеки канал поотделно/

cbr

bitrate - при D1 препоръчителен 2048 kb/s ; по-висок битрейт - по-добро качество на записа, но и по-бързо запълване на диска

audio/video - бяло оцветяване - избрано; за аудиото - активно само за 1. и 2. канал / при DVR с 2 аудиоканала /

Extra stream - това са настройките за дистанционно наблюдение през мобилен телефон; през компютър дист. наблюдение е с настройките на главния поток, които са в ляво

shedule - тук не се задава никакъв интервал, ако се търси запис при движение, но тогава в: Десен бутон на мишката - record се задава shedule - all - save ; тук може за всеки канал да се избере режим на запис - ако в seting - shedule се зададе времеви интервал за някой канал, то този канал пише постоянно. Индикацията за запис е зелен символ на магнетофон

в/у полето на камерата; червеният символ означава детекция на движение, но сам по себе си той не означава запис.

**RS 232** - настройки за управление на РТZ камери с протокол RS232/422/485

Network - LAN настройки

Alarm - настроуки за вградените 2 алармени входа и 1 алармени изхода

Detect - за запис при движение, трябва да се зададе за всеки канал поотделно:

Event type - Motion detect

Enable / в бяло/ - Selekt - в червен цвят е зоната , в която детекторът на движение търси движение

Record channel - при настройка на канал No "N" в бяло свети камера No "N" по подразбиране, което означава, че всяка камера записва при регистрирано движение от същата камера, но може допълнително да се зададе при движение на камера No "N" да записва и камера No"M" **Alarm out** - за запис при движение тук не е необходимо да се избира нищо. От тук може да се зададе аларма на алармените изходи.

**Tour** - ако се активира, при детектирано движение на някоя камера тя минава в цял екран. Останалите функции по-надолу не е необходимо да се активират

Pan/Tit/Zoom - настройки за РТZ камери ,ако има такива

**Display** - настройки на монитора ; за по-добро изображение при работа с TFT монитор е важно да се подбере вярната резолюция на монитора - за 17' и 19' монитор - 1280x1024 , за 15' - 1024x768 , за монитори с формат 16/9 към момента няма резолюция 1366/768 и 1440/800 и трябва да се работи на някоя от горепосочените. Ако се активира **Enable tour** - камерите се въртят циклично на цял екран.

Default- връща фабрично зададените настройки

За цветови настройки / яркост/контраст - при конкретна камера на цял екран -

**десен бутон - Color -** има възможност за настроки в 2 режима - дневен и нощен, като се зададе период - напр .21.00 - 7.00 - едни настройки с по-висока яркост и Other - през светлата част на деня - с нормална яркост; настройките са за камерата, която е избрана, а не за всички.

десен бутон - Search - преглед на записи . Този DVR може да възпроизвежда 4 камери едновременно в формат D1 или всички камери / 8, 16 / на един екран във формат CIF . Това се задава от бутона долу в средата four./All. В режим Four от падащите менюта на 1/2/3/4 се задава на коя позиция при прегледа коя камера да се преглежда. Кликване в/у часовника в ляво / долу вади календар със записи , при кликване в/у конкретна дата в дсясно излизат файловете със записи за избраната дата , подредени по избраната горе в дясно позиция -1/2/3/4 , като от кликването в/у дата до излизането на записите минава известно време в зависимост от големината на диска и неговото запълване. Двукратно кликване в/у някой запис запуска прегледа на избраните камери , като прегледът е синхронизиран по време. тогава , когато има записи; ако времената на отделните камери се различават , това значи , че някоя от камерите няма запис по това време и там остава последния запис с индицирано точно време на записа. Долу в ляво оцветени в зелено са бутоните за преглед .Долу в средата излиза подсказка - при поставяне ма курсора на мишката в/у някоя икона какво точно означава тази икона. Изход от прегледи на записи - чрез неколкократно десен бутон на мишката.

## Васир на записи -

десен бутин - Main menu - Backup - поставя се USB флаш памет, Detect -за да се разпознае, кликва се в/у реда на разпознатата вече флаш памет / оцветява се в тъмно синъо/, след това от менщто по-долу се избира канал, дата, време за съхранение на записи, натиска се бутона "Add", при което по-долу излиза списък с файлове, Start -за презапис в/у флаш паметта. След това персонален компютър под Windows разпознава файловете в "avi" формат и ги възпроизвежда с кой да е плеер / VLC, Win.m.pl. и др./

Дистанционно наблюдение е възможно през Internet explorer и през клиентския софтуер, който се намира на диска в комплекта на устройството. Там има и подробно описаниена DVR-а на английски език.